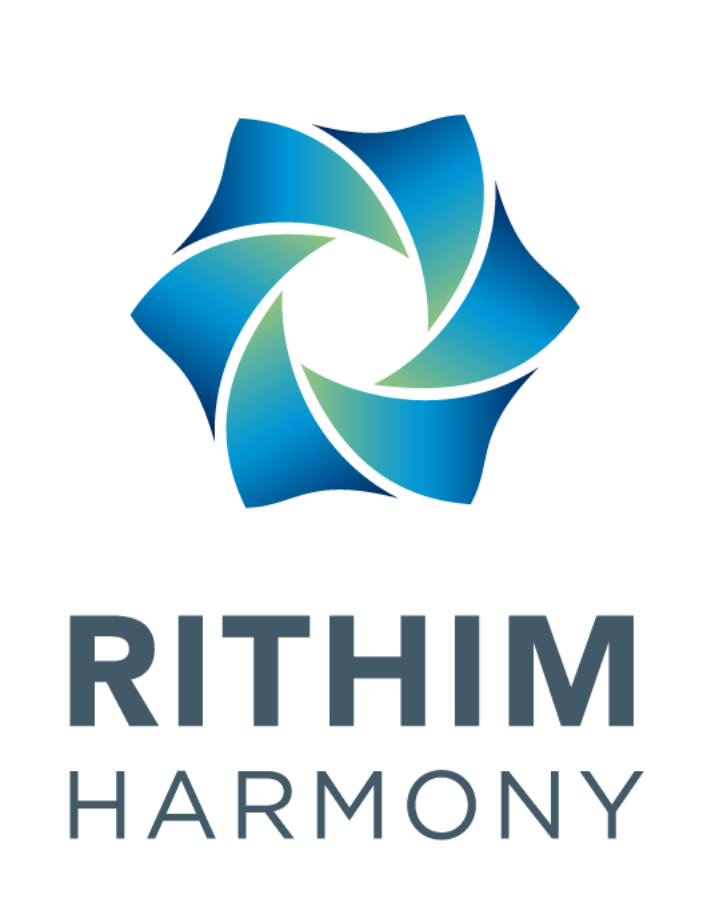

Harmony Training 006: Basic Navigation for Reviewers

Last Updated: May 2025

### Contents

•Reviewer Navigation and Actions (For all reviewers)

•Health Institution Assessment (HIA) Processes

•Support Contacts

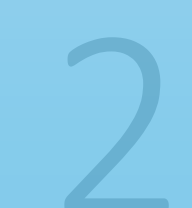

### **Reviewer Navigation and Actions**

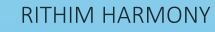

Reviewers will have accounts provided by the RITHIM Office

Using a web browser (Chrome, Firefox or Safari recommended) navigate to: <u>https://review.rithim-</u> <u>harmony.ca/Account/Login</u>

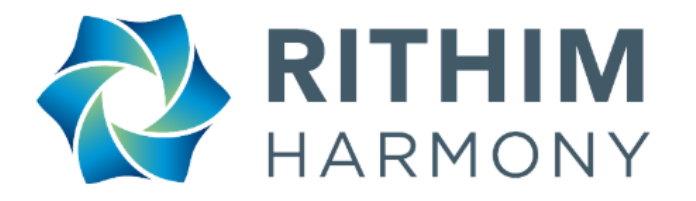

| Log in                     |  |
|----------------------------|--|
| Email Address              |  |
| reviewer.rm.test@gmail.com |  |
| Password                   |  |
| •••••                      |  |
| Log in Forgotten Password  |  |
|                            |  |

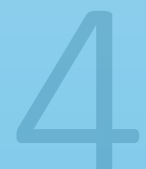

# Receiving assigned review

In your Email inbox

As assigned reviewer, you will have received an email and an in-system notification for each application to be reviewed.

| Ethics Board:                       |
|-------------------------------------|
| Ethics Review Level:                |
| PHRPC Review Level (if applicable): |

A review has been assigned to you for the above-mentioned submission. Please log in to Harmony to review your Work Area for additional details.

The submission can also be accessed here: https://review.rithim-harmony.ca/Timeline/Index/136

### Reviewer Work Area

The Work Area is the landing page after you log into Harmony.

Here you will find a Menu Bar from which you can manage Contacts, run Reports, or use Harmony's online Help features.

The centre of the screen displays a Work Area Information Tiles Section, Personal Profiles Tiles Section and a Submissions Assigned Tiles Section specific to the individual logged into Harmony.

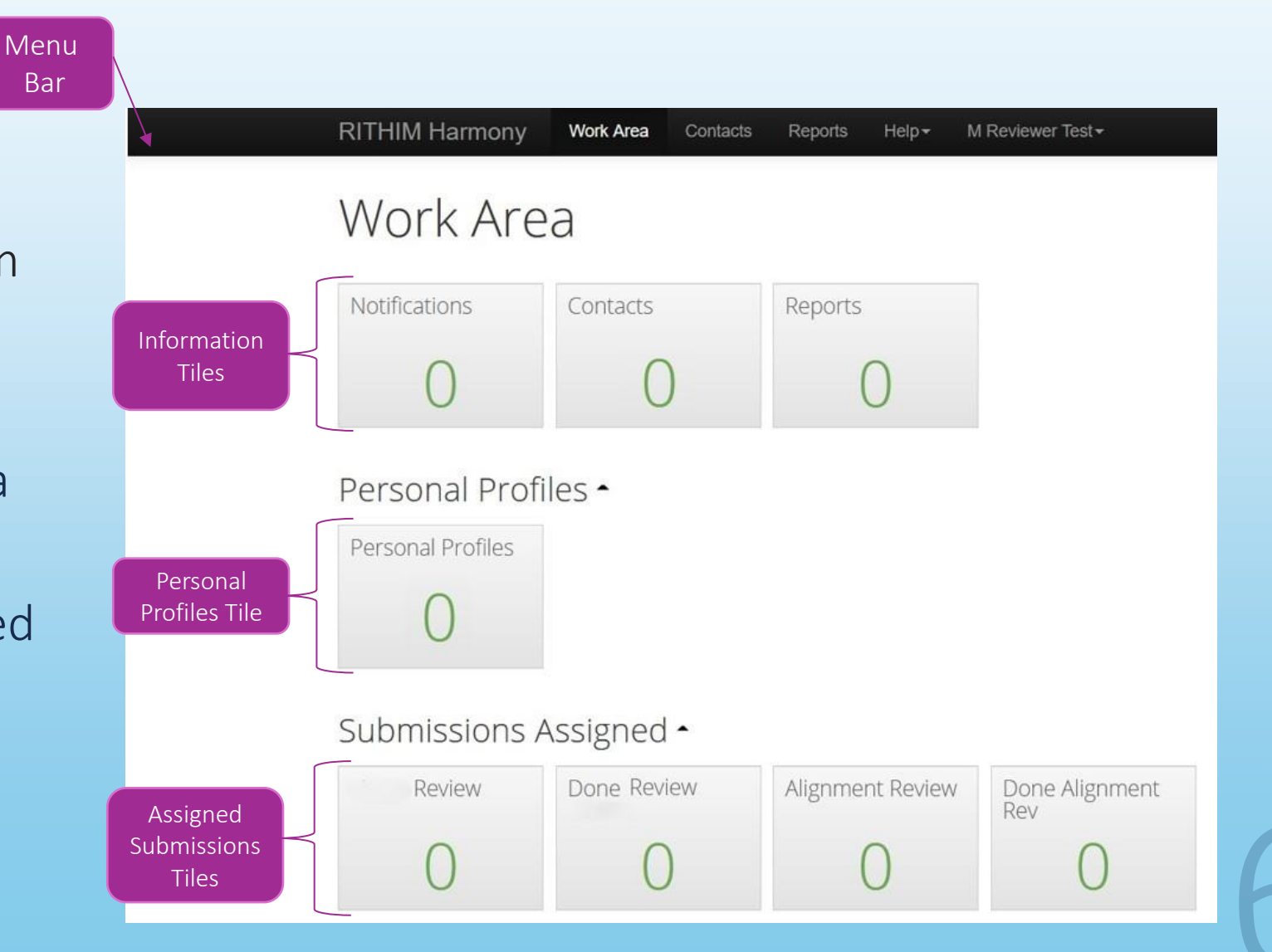

### Reviewer Work Area – Information Tiles

Int

In the Information Tile section of the work area there are three tiles:

The Notifications Tile

- This tile contains an indicator of how many new messages have been sent to this account, including:
  - new assignments, new activity on current assignments that may be relevant to your review, messages from the RITHIM office, etc.

The Contacts Tile

• The contacts tile is populated with contact information of individuals that may be frequently required for review or system support

The Reports Tile

• This tile contains information about any generated reports contained within in the RITHIM HASY Stem that are accessible for the user

|                   | RITHIM Harmony                      | Work Area Contacts | Reports Help <del>+</del> I | M Reviewer Test <del>+</del> |
|-------------------|-------------------------------------|--------------------|-----------------------------|------------------------------|
|                   | Work Are                            | а                  |                             |                              |
| ormation<br>Tiles | Notifications                       | Contacts           | Reports                     |                              |
|                   | Personal Profi<br>Personal Profiles | les •              |                             |                              |
|                   | Submissions A                       | Assigned -         |                             |                              |
|                   | Review                              | Done Review        | Alignment Review            | Done Alignment<br>Rev        |
|                   | 0                                   | 0                  | 0                           | 0                            |

### Reviewer Work Area – Personal Profiles

The Personal Profiles tile contains all Personal Profiles entered into the system for all users.

Personal profiles basic information about the user along with certification documents such as CORE and PHIA. For PIs, this section will also contain CV information.

Personal profiles will be referenced in applications for any individuals listed as Research Team members and can be accessed by reviewers from this tile at any time.

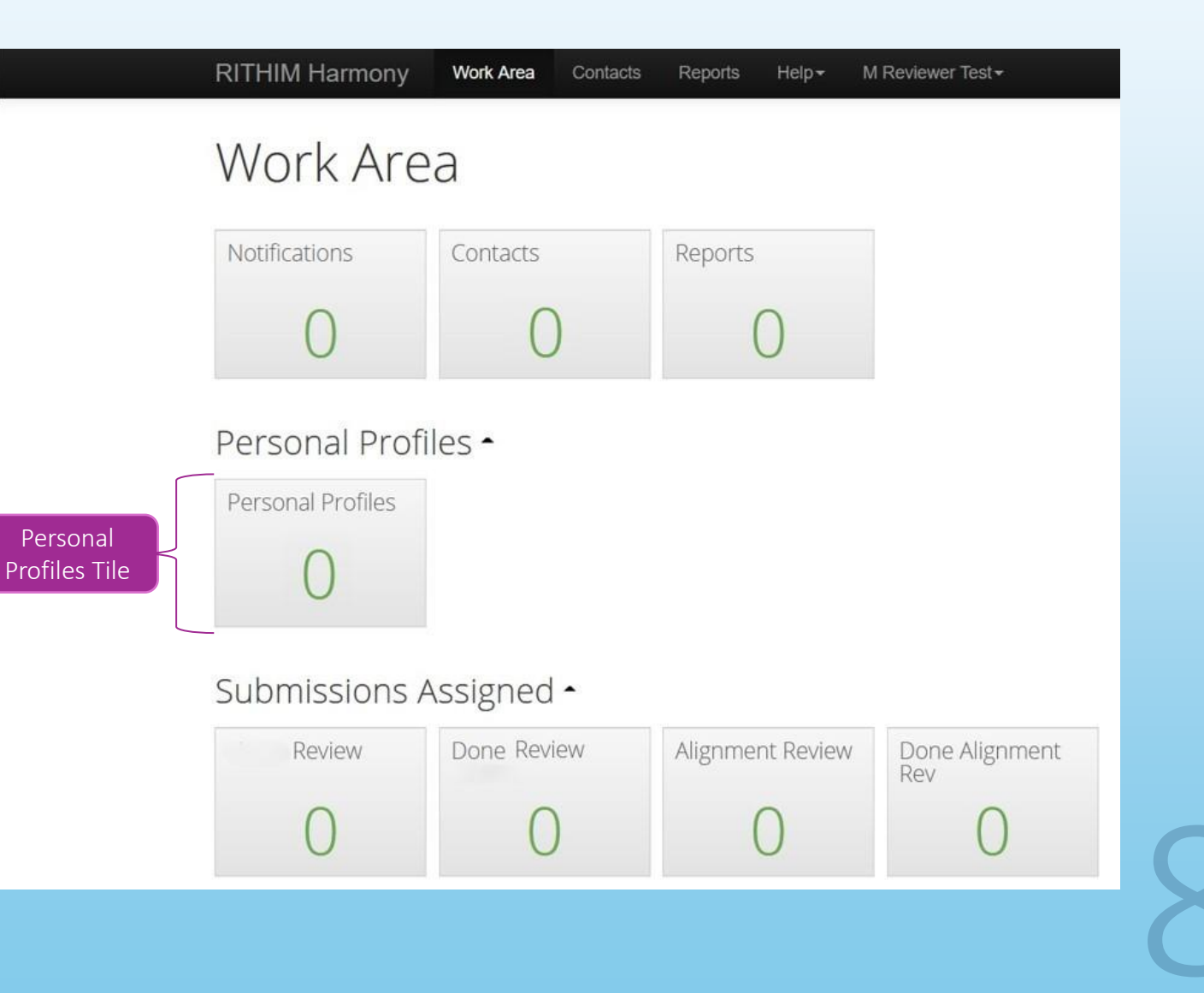

### Reviewer Work Area – Submission Assigned Tiles

The Submissions Assigned tile section contains any projects submitted for review that are assigned to the user in a number of different states:

- The Review tile will show the user any assigned submissions that are currently pending their review.
- The Done Review tile will show any assigned submissions that are complete from the perspective of the user's review or approved.
- The tiles for Alignment Review and Done Alignment Review will hold any assigned submissions that must proceed to a RITHIM Alignment Review and when the Alignment is complete respectively.

### Work Area

**RITHIM Harmony** 

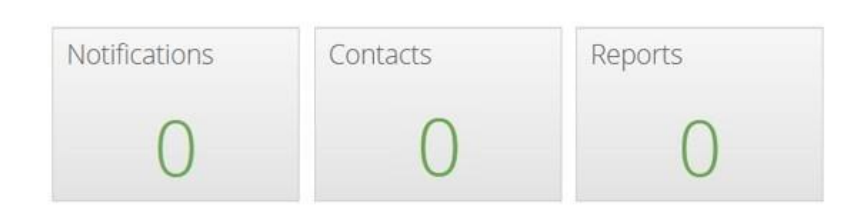

Work Area

Contacts

Reports

M Reviewer Test-

#### Personal Profiles -

| P | ersoi | nal F | Prof | iles |  |
|---|-------|-------|------|------|--|
|   |       | C     | )    |      |  |
|   |       | 0     |      |      |  |

#### Submissions Assigned -

| ubmissions        | Review | Done Review | Alignment Review | Done Alignment<br>Rev |
|-------------------|--------|-------------|------------------|-----------------------|
| Assigned<br>Tiles | 0      | 0           | 0                | 0                     |
|                   |        | Ū           | U                | Ŭ                     |

Clicking the "Review" tile in the Submissions Assigned ared will take the reviewer to the list of assigned applications

From here, the reviewer can select a specific application to open

After opening the application for review, the user can click "Review Application" to begin the review process

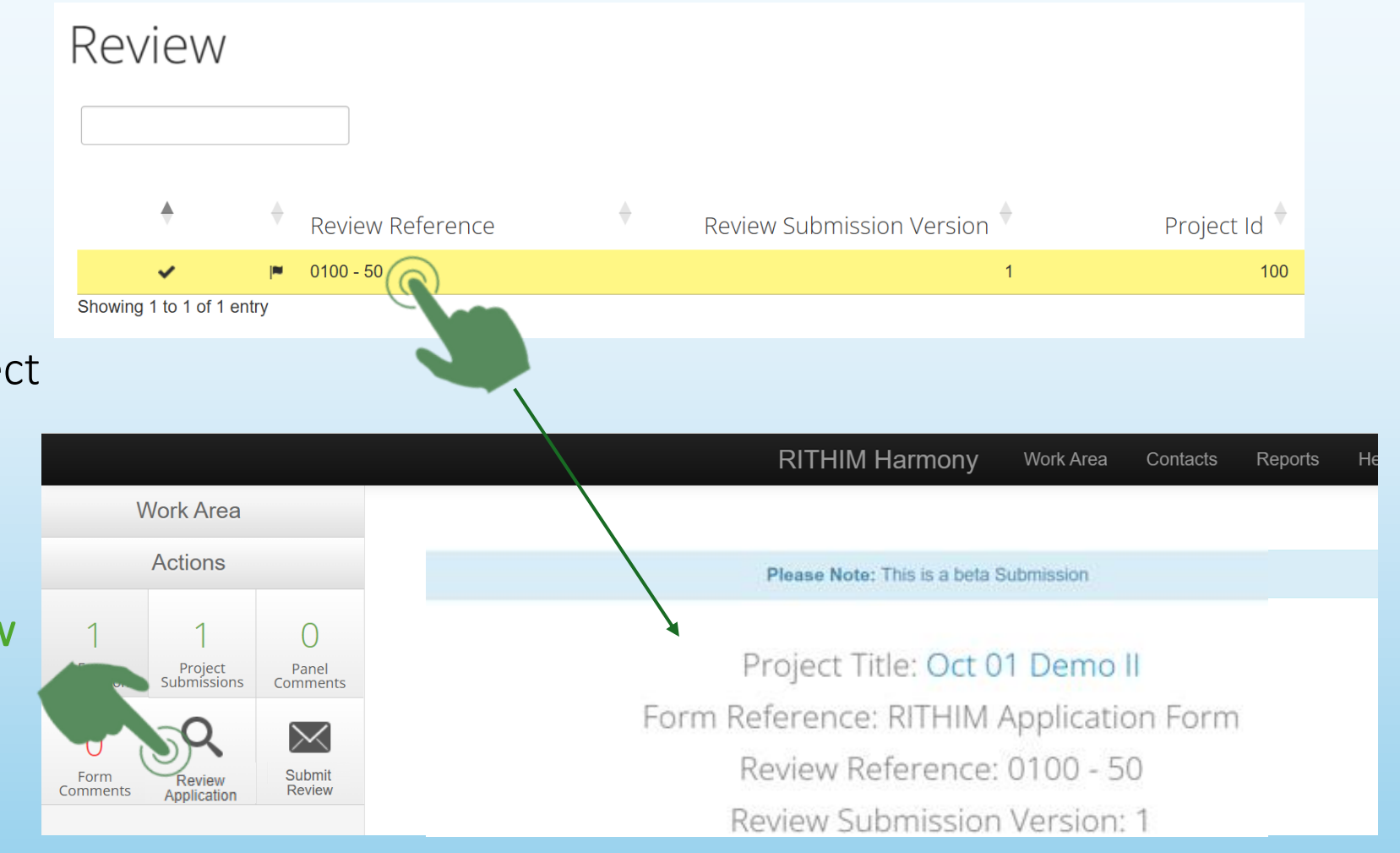

### Selecting an Application to Review

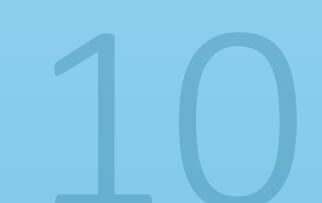

The application will open at the main navigation page and the review can begin

Items completed by the Research Team are highlighted in **Blue font** 

Clicking on "General" in the "Project Summary" section will open the application for the review to begin

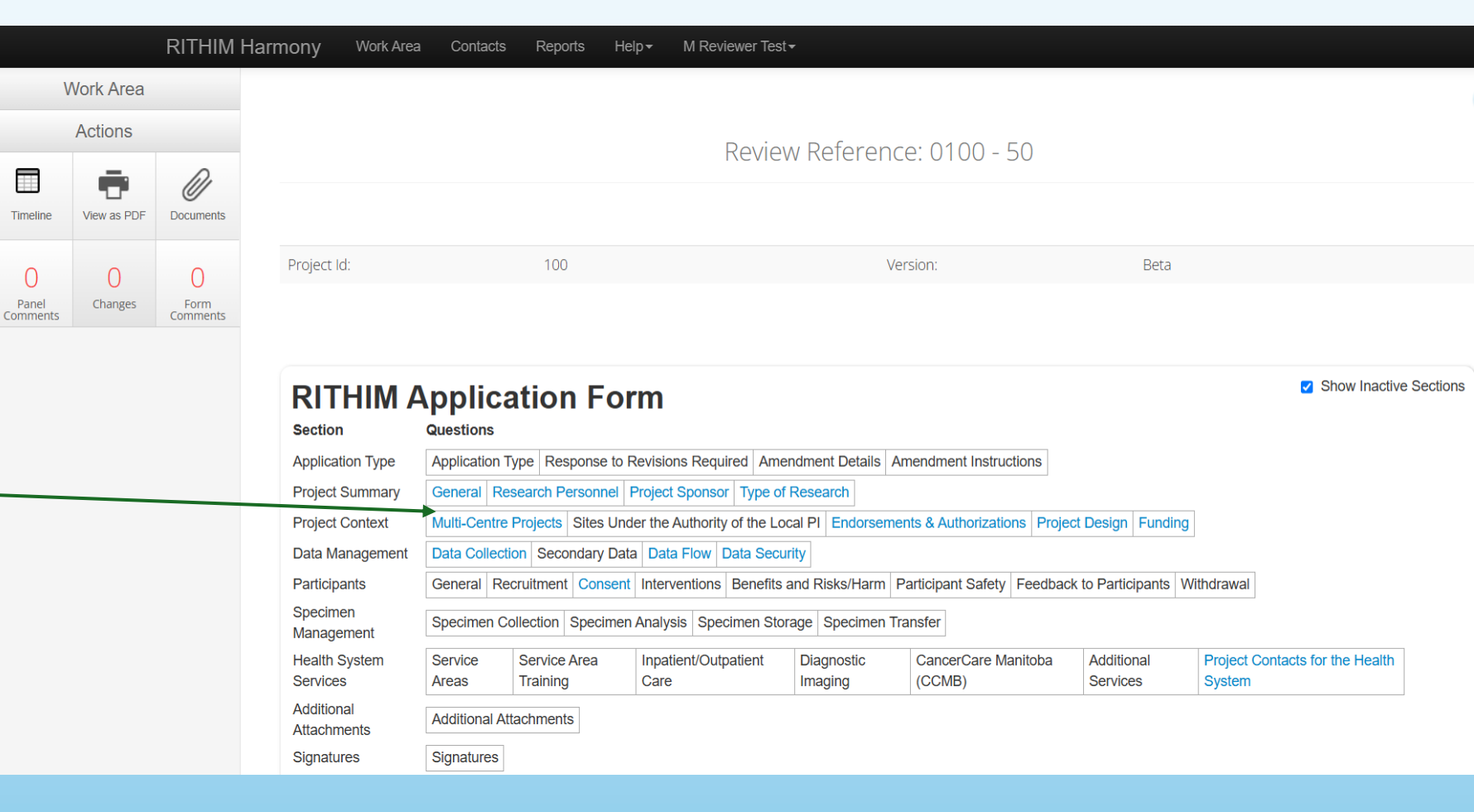

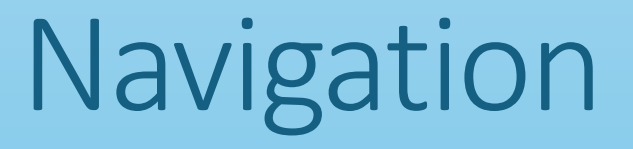

The reviewer will scroll through each section, reviewing the content provided by the Research Team

When the Reviewer has finished one section, they will navigate forward by pressing the "Next" tile

|    | V                 | Vork Area   |                  |   |        |
|----|-------------------|-------------|------------------|---|--------|
|    |                   | Actions     |                  |   | RI     |
|    | <b>E</b>          | Next        | 1<br>Navigata    |   | Projec |
| h  | Flevious          |             |                  |   | Proje  |
|    | Timeline          | View as PDF | Documents        |   |        |
|    | 0                 | 0           | 0                | L | Pro    |
|    | Panel<br>Comments | Changes     | Form<br>Comments |   |        |
| зÀ | 0                 |             |                  |   | F      |
|    | New Comment       |             |                  |   |        |
|    |                   |             |                  |   |        |
|    |                   |             |                  |   | ls     |
|    |                   |             |                  |   |        |

#### **RITHIM Application Form**

Project Title: Oct 01 Demo II

|   | Project Summary - General         |                       |
|---|-----------------------------------|-----------------------|
| - |                                   |                       |
|   | Please provide full project title | This project title of |

Is there a Sponsor Protocol ID?

### Navigating an application

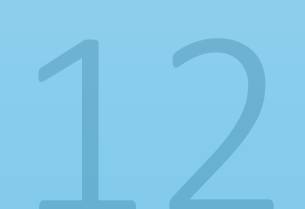

At any time, Users can click the "Navigate" tile to quickly navigate to any section of the application form

This will return the User to the main navigation screen

Navigation

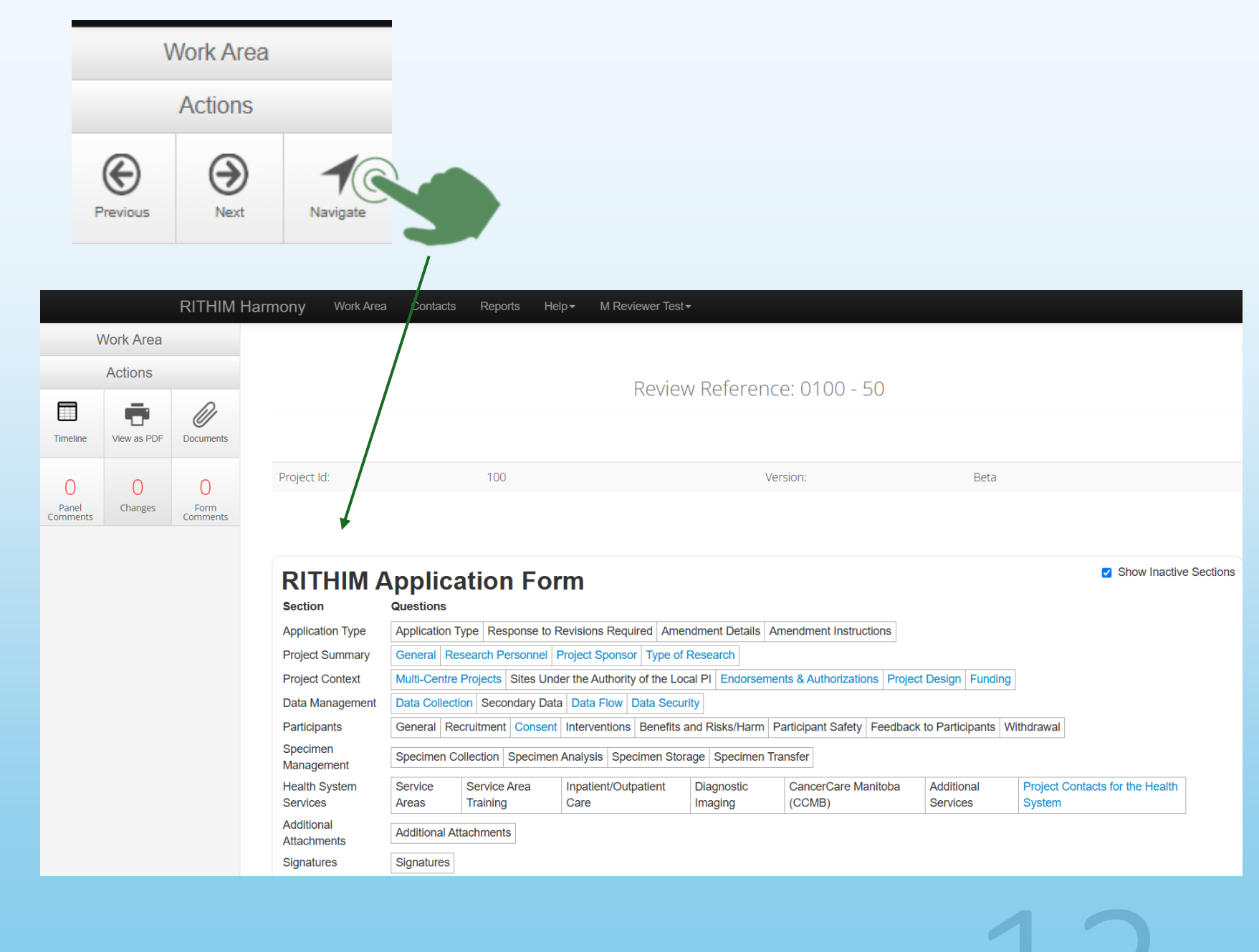

At any time during the review, if Reviewers have comments specific to a single question, they can click "New Comment"

Any question in this section can then be selected, and a comment added

**RITHIM Harmony** Work Area Contacts Reports Help-M Reviewer Test -Select a question to comment on Application Form Project Summary - General Please provide full project title This project title should be consistent with the title of the project protocol and will be reflected on all official correspondence (e.g., approval letters) O No Is there a Sponsor Protocol ID? O Yes Is there a project acronym? O Yes O No Please provide a lay summary of the project (do not copy and paste directly from protocol) i Me **Add Comment** Provide a lay summary (do not copy and paste directly from protocol) Question Title Change Request Comment Reviewer Visible to Applicant Hidden from applicant Comments Comment Lay Summary requires additional .... Cancel Save

If Reviewers have comments relevant to the overall submission, they can select "Form Comments" in the WORK AREA and add a new comment which will apply to the entire submission

Reviewer Comments

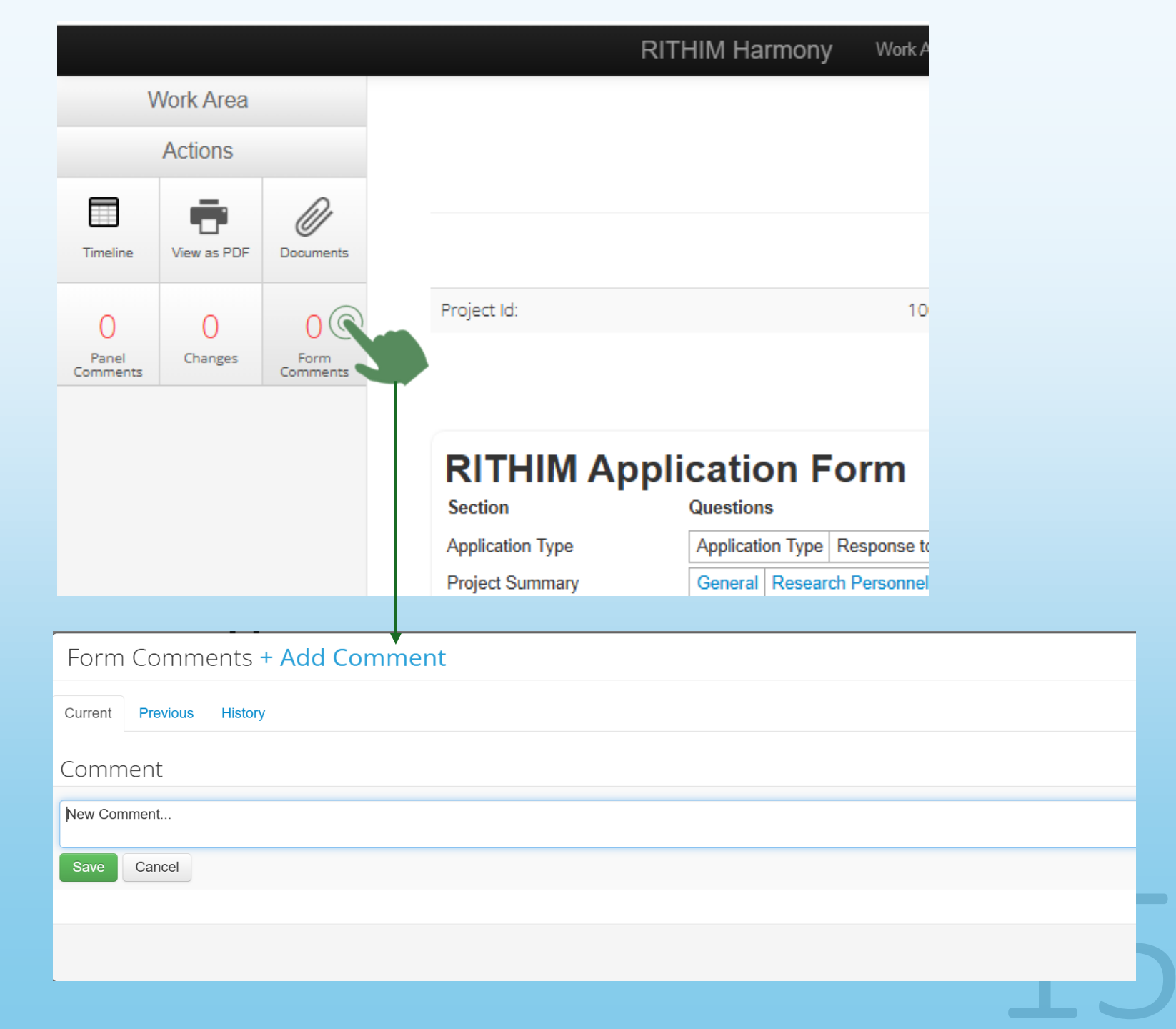

At any time, Users can click the "**Documents**" tile to open a list of all documents included with the submission, including the ability to generate a PDF of the application form itself

Documents can be viewed or downloaded either all together, or selected as needed

### Documents

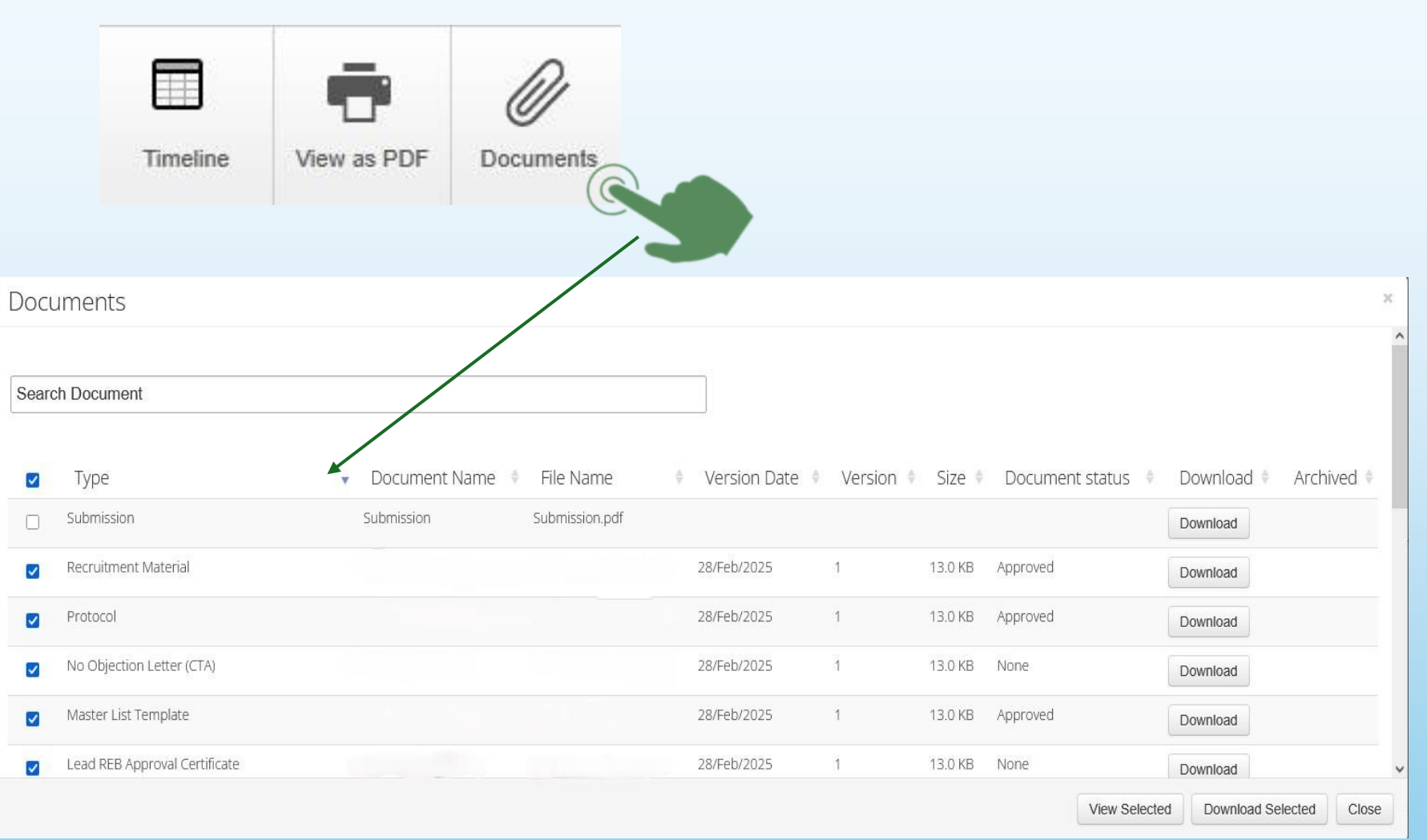

RITHIM HARMONY

16

Documents can also be accessed by clicking the "Timeline" tile and then clicking the "Documents" tab

This bring up a similar view to the "**Documents**" tile previously discussed, where users can view or download the documents included with the submssion.

### Documents

|                      |                                   | Ŵ                  |                      |                                  |                     |
|----------------------|-----------------------------------|--------------------|----------------------|----------------------------------|---------------------|
| Timel                | ine View as PDF                   | Documents          |                      |                                  |                     |
|                      |                                   | Form Reference: R  | ITHIM Application Fo | orm                              |                     |
|                      |                                   | Review Refer       | rence: 0246 - 186    |                                  |                     |
|                      |                                   | Review Subn        | nission Version: 1   |                                  |                     |
|                      |                                   |                    |                      |                                  |                     |
| 5                    |                                   | Delet              | te submission        |                                  |                     |
|                      |                                   |                    |                      |                                  |                     |
| Project Id:          | 0246                              |                    | Applicant Name:      |                                  |                     |
| Current Committee:   | RITH M Board                      |                    | Current Status:      | Submitted by Applicant           |                     |
| Application Type:    | Health Research Application       |                    | Meeting:             | Unassigned                       |                     |
| Clock Status:        | Start (-21/30) days remaining.    |                    | Assigned Reviewers:  | None                             |                     |
| Conflicted Users:    | None                              |                    | Site:                | Research Manitoba                |                     |
| Timeline Project     | Documents Data                    | Contacts Time KPIs |                      |                                  |                     |
| Search Document      |                                   |                    |                      |                                  |                     |
| 🔽 Туре               | <ul> <li>Document Name</li> </ul> | + File Name        | + Version Date + Ve  | rsion 🔶 Size 🕴 Document status 🍦 | Download   Archived |
| Submission           | Submission                        |                    |                      |                                  | Download            |
| Recruitment Material |                                   |                    | 28/Feb/2025 1        | 13.0 KB Approved                 | Download            |
| Protocol             |                                   |                    | 28/Feb/2025 1        | 13.0 KB Approved                 | Download            |

After the application has been reviewed and relevant comments provided, the Reviewer will click "Submit Review"

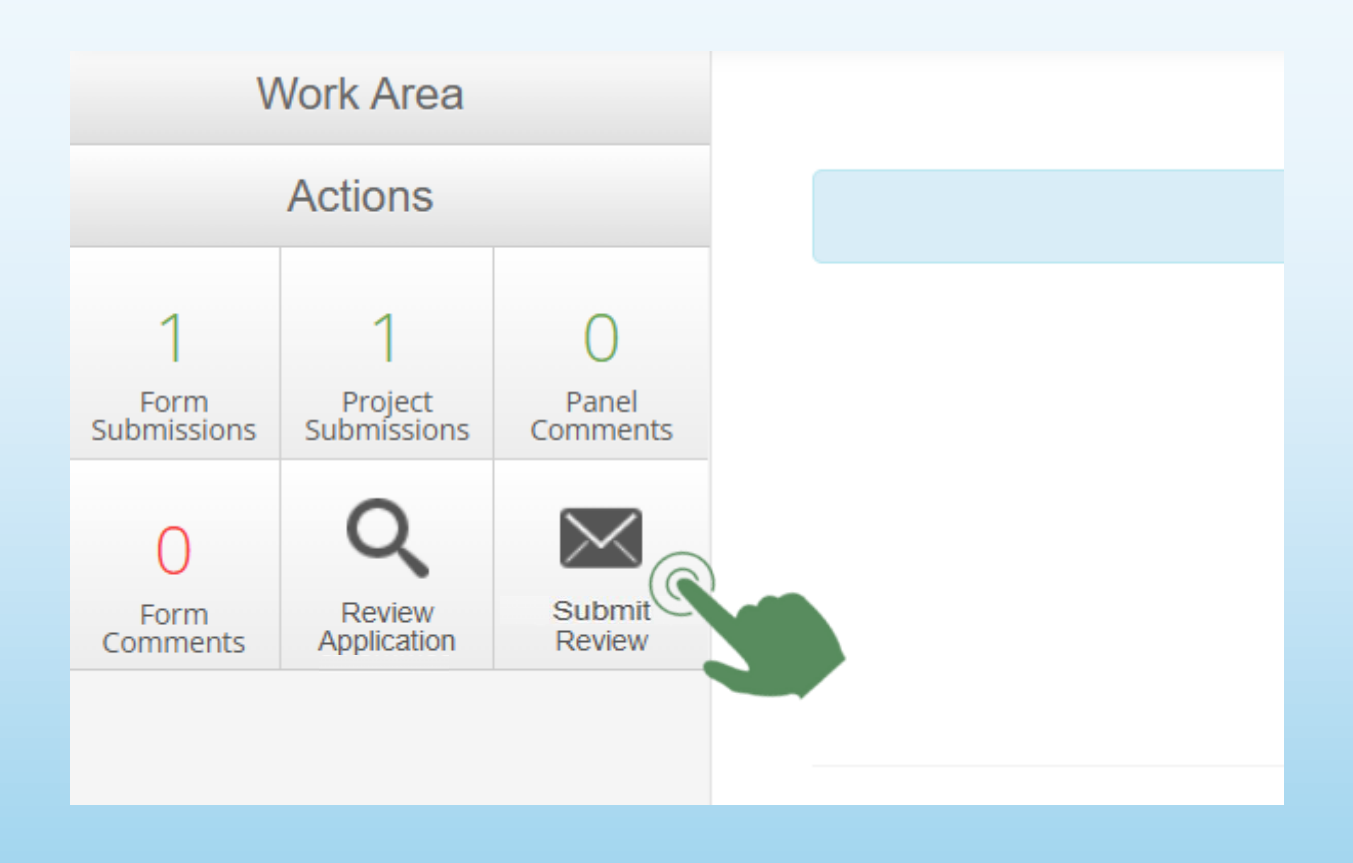

### Submitting Reviews

18

For delegated reviews Chairs will complete the review clicking the "DELEGATED Decision REB" tile their WORK AREA, completing details about the decision, including any associated conditions and then clicking the green "SUBMIT DELEGATED Decision REB" button to submit the review

Full board ethics and PHRPC panel will follow a similar process

RITHIM Program Officers will draft the decision

Chairs will approve the decision

### **REB & PHRPC Chairs**

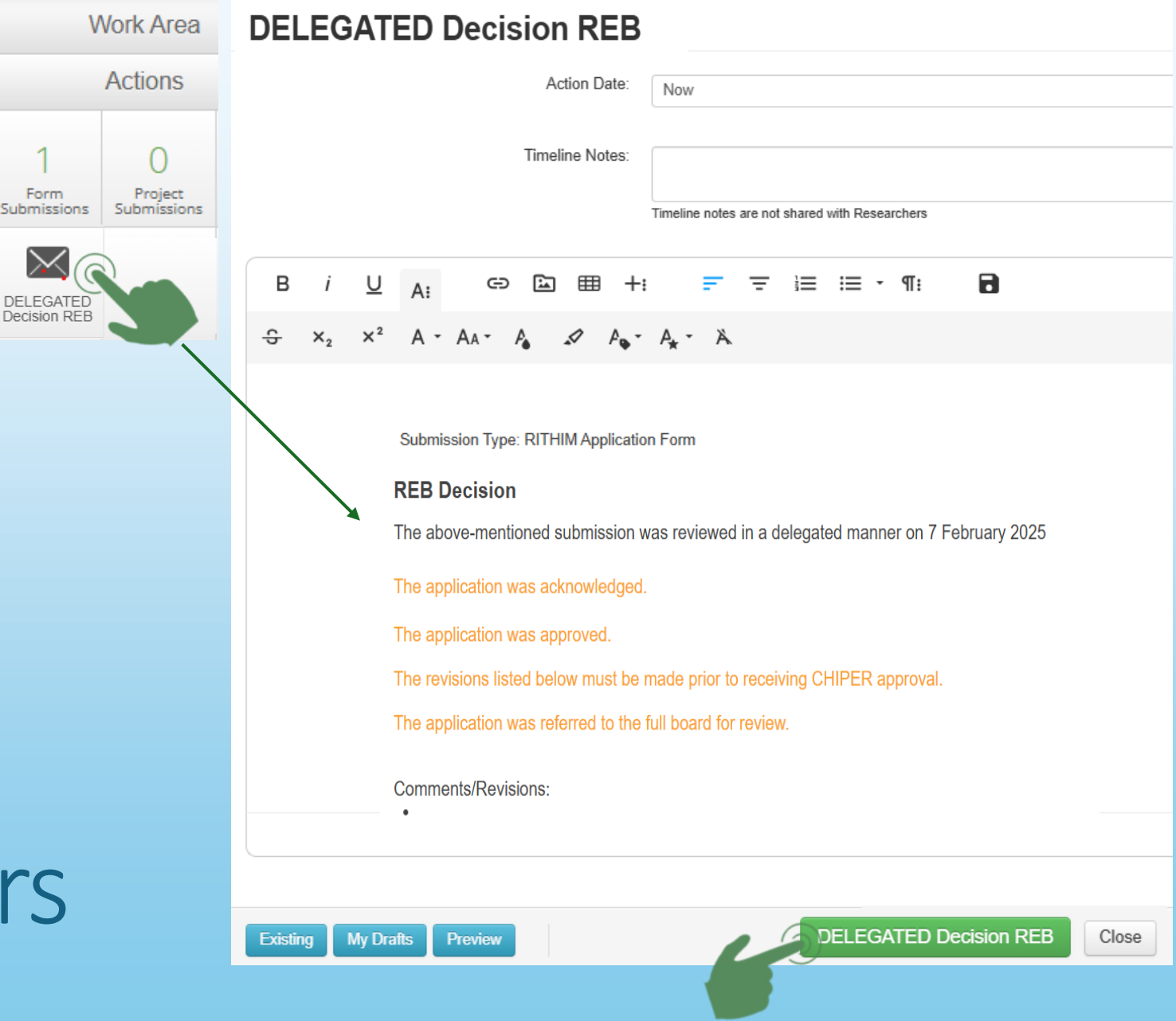

### Health Institution Assessment (HIA) Processes

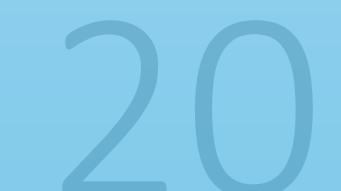

#### **RITHIM Harmony** Work Area Contacts M Reviewer Test-Work Area Actions Review Reference: 0100 - 50 Documents Timeline View as PDF Project Id: 100 Version: Beta 0 0 0 Panel Changes Form Comments Comments

#### The HIA Member will review the Sites Under the Authority of the Local PI Section to confirm the sites required for the project

#### **RITHIM Application Form**

| Section                   | Questions        |                    |                         |                    |                          |             |                 |               |                  |                |                               |             |                                  |                              |         |                          |
|---------------------------|------------------|--------------------|-------------------------|--------------------|--------------------------|-------------|-----------------|---------------|------------------|----------------|-------------------------------|-------------|----------------------------------|------------------------------|---------|--------------------------|
| pplication Type           | Application      | n Type Res         | ponse to Revis          | ions Requ          | uired Ame                | endm        | ent Det         | ails          | Amendm           | nent In        | structior                     | IS          |                                  |                              |         |                          |
| Project Summary           | General          | Research P         | ersonnel Proje          | ect Sponso         | or Type o                | f Res       | earch           |               |                  |                |                               |             |                                  |                              |         |                          |
| Project Context           | Multi-Cent       | tre Projects       | Sites Under th          | e Authorit         | y of the Lo              | ocal P      | I Scie          | ntific        | c Review         | Indige         | enous P                       | pulations   | Fundi                            | ng                           |         |                          |
| Project Design            | Project De       | esign Proje        | ct Population           | Data Anal          | ysis Patie               | ent & I     | Public E        | Enga          | agement          | Incide         | ntal Fin                      | dings Pro   | ject Dis                         | semination                   |         |                          |
| ata Management            | Data Colle       | ection Data        | Collection Tool         | s Secon            | dary Data                | Data        | a Flow          | Dat           | ta Access        | Data           | Storage                       | e & Securit | y                                |                              |         |                          |
| Participants              | General          | Recruitment        | Recruitment<br>Material | Pa<br>Re           | rticipant C<br>muneratio | osts 8<br>n | ξ.              |               | Consent          | Interv<br>Regu | Interventions &<br>Regulatory |             | Products/ Devices/<br>Procedures |                              |         | Benefits &<br>Risks/Harm |
| Specimen<br>Ianagement    | Specimen         | Collection         | Shared Health           | Patholog           | y Specim                 | en An       | nalysis         | Cei           | ntral Lab S      | Specim         | nens S                        | pecimen S   | torage                           | Specimen T                   | ransfer | ]                        |
| lealth System<br>Services | Service<br>Areas | Service<br>Trainin | e Area<br>g             | Inpatient/<br>Care | Outpatien                | t           | Cardio<br>Neuro | ology<br>logy | ogy/ Radiology C |                | CancerCare Manitoba<br>(CCMB) |             | nitoba                           | CCMB Manitoba Tumour<br>Bank |         |                          |
| dditional<br>Attachments  | Additional       | Attachment         | S                       |                    |                          |             |                 |               |                  |                |                               |             |                                  |                              |         |                          |
| Signature(s)              | Signature(       | (S)                |                         |                    |                          |             |                 |               |                  |                |                               |             |                                  |                              |         |                          |

HIA - Confirming Project Sites

### Sites required for this project

#### Sites Under the Authority of the Local PI

Please indicate all the locations(s) where the project will be conducted and/or any project activities

| Site                                                                                  |
|---------------------------------------------------------------------------------------|
| Grand Marais Primary Health Care Clinic - Interlake Eastern Regional Health Authority |
| Beausejour Primary Health Care Centre - Interlake Eastern Regional Health Authority   |
| Kin Place Primary Health Care Centre - Interlake Eastern Regional Health Authority    |
| Arborg Primary Health Care Centre - Interlake Eastern Regional Health Authority       |

### Confirm Project sites

The Member can then confirm the Services Areas required for the project by reviewing the appropriate Question Page in the Health System Services section

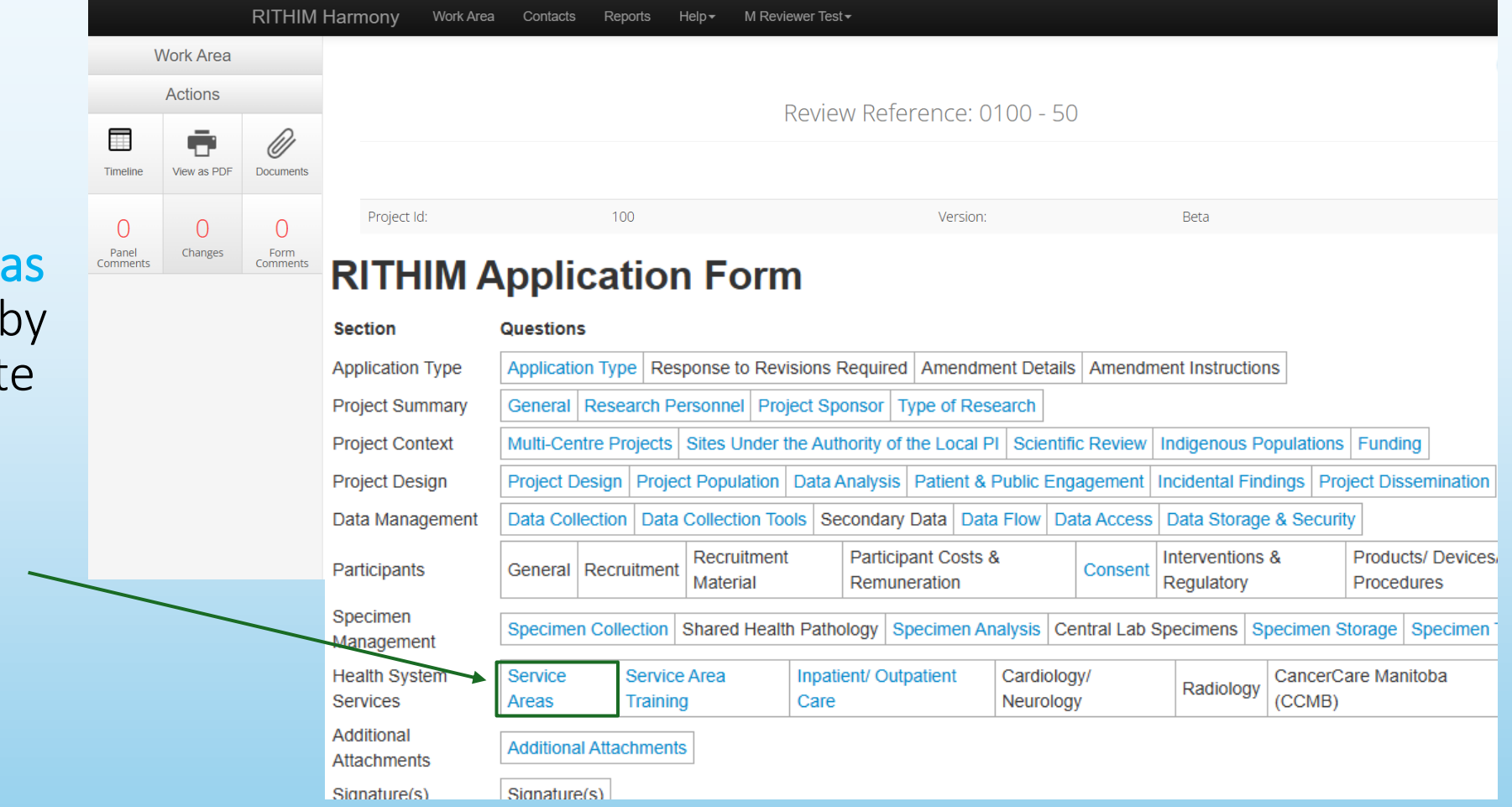

### **Confirming Health System Services**

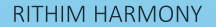

#### **Health System Service Areas**

From the following service areas, please select all those required for this project

This section shows the Service Areas required for \_\_\_\_\_ this project

Service Areas

Select service area

- Inpatient/Outpatient Care
- Diagnostic Imaging (Cardiology, Neurology, Radiology)
- Manitoba Tumour Bank
- CancerCare Manitoba
- CCMB Lab
- Shared Health Lab
- Shared Health Pathology
- Pharmacy
- Health Information Services
- Additional Services
- Not Applicable

#### Additional detail is available in the identified sub-section, in this case, Inpatient/ Outpatient Care

#### **RITHIM Harmony** Work Area Contacts Reports M Reviewer Test -Work Area Actions Review Reference: 0100 - 50 Ø Documents Timeline View as PDF Project Id: 100 Version: Beta 0 0 0 Panel Changes Form Comments Comments **RITHIM Application Form** Section Questions Application Type Application Type Response to Revisions Required Amendment Details Amendment Instructions General Research Personnel Project Sponsor Type of Research Project Summary Multi-Centre Projects Sites Under the Authority of the Local PI Scientific Review Indigenous Populations Funding Project Context Project Design Project Population Data Analysis Patient & Public Engagement Incidental Findings Project Dissemination Project Design Data Collection Data Collection Tools Secondary Data Data Flow Data Access Data Storage & Security Data Management Products/ Devices/ Recruitment Participant Costs & Interventions & Participant General Recruitment Consent Remuneration Material Regulatory Procedures Specimen Shared Health Pathology Specimen Analysis Central Lab Specimens Specimen Storage Specimen Specimen Collecti Management Health System Service Service Area Inpatient/ Outpatient Cardiology/ CancerCare Manitoba Radiology Services Training Care Neurology (CCMB) Areas Additional Additional Attachments Attachments Signature(s) Signature(s)

### Service Area Details

25

#### Health System Inpatient/Outpatient Care

Please indicate which units, clinics or nursing services are required. Include only those that are above standard of care

Select site(s) Grand Marais Primary Health Care Clinic - Interlake Eastern Regional Health Authority 🗶 Outpatient Inpatient  $\square$ Type of care Clinic/Unit(s) ~ Adult  $\square$ Pediatric Participant population Will space within the clinic/unit be required? Yes O No Specify the space required in the clinic/unit Room F120 Will clinic/unit space be required outside of regular business hours? O Yes No Who will complete the activity? Health system staff O Research team

The specific Inpatient/ Outpatient Care service details are contained in this section, and the Member can then determine the appropriate distribution within this Site

### Service Area Details

There are two options to create a PDF of the submission

The "Documents" tile will create a ZIP file with each submission document as individual files, which will enable more selective distribution

The "View as PDF" tile will create a single PDF with all documents within and is not recommended for distribution

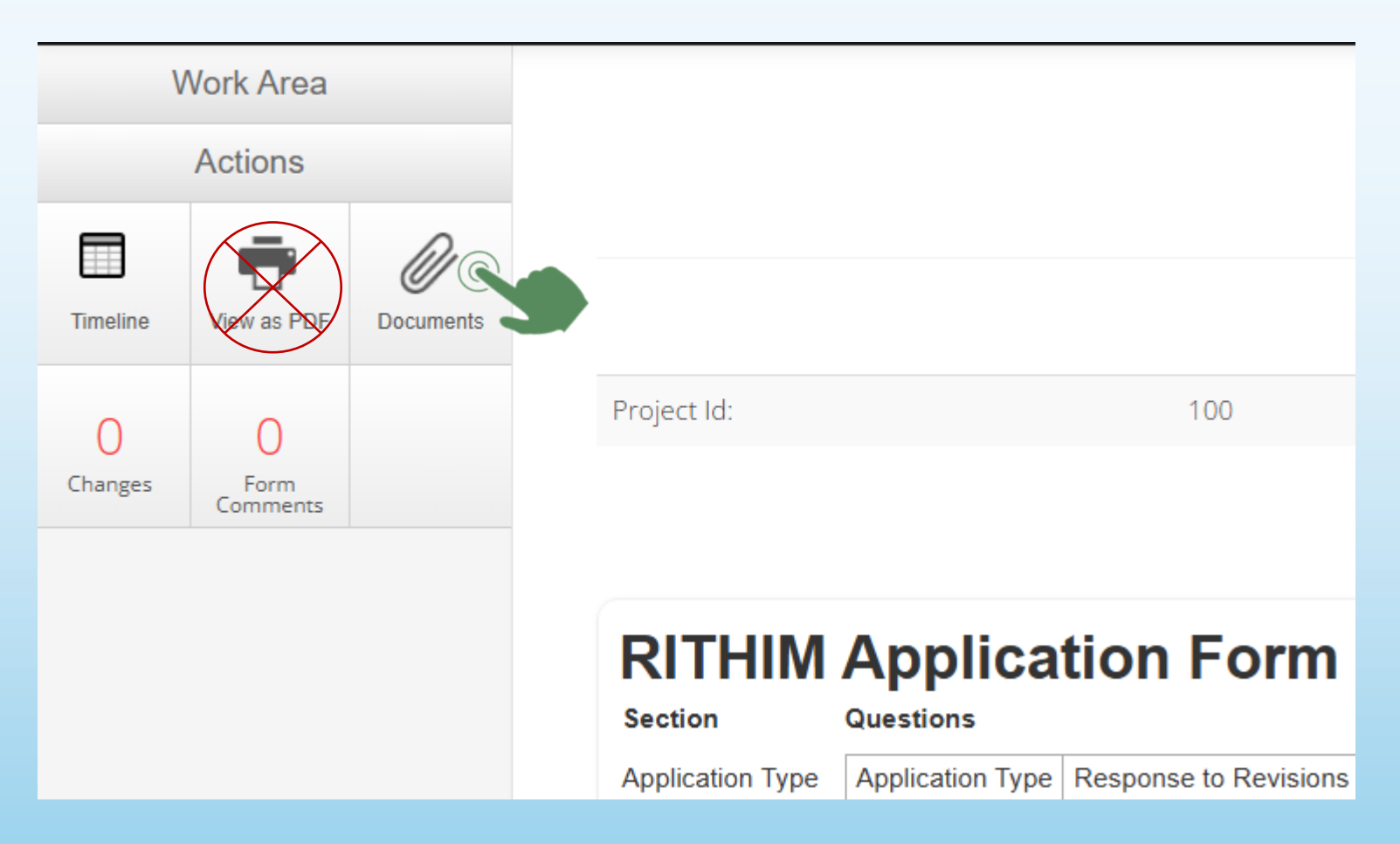

### Prepare Application PDF for Distribution

A list of documents associated with this project will be displayed, allowing the Member to select or exclude specific documents and then click "Download Selected"

|   | Docun     | nents               |                              |                            |              |         |         |          | $\times$ |
|---|-----------|---------------------|------------------------------|----------------------------|--------------|---------|---------|----------|----------|
|   |           |                     |                              |                            |              |         |         |          |          |
|   | Search Do | ocument             |                              |                            |              |         |         |          |          |
|   | <b>•</b>  | туре                | Document Name                | File Name                  | Version Date | Version | Size    | Download | ÷        |
|   | <         | Form                | Form                         | Form.pdf                   |              |         |         | Download |          |
|   | ✓         | Protocol            | Harmony Test File 1          | Harmony Test File 1.pdf    | 2025/02/03   | 1       | 14.9 KB | Download |          |
|   | <b>~</b>  | Budget Detail       | Harmony Test File 2 - Budget | Harmony Test File 2.pdf    | 2025/02/03   |         | 14.9 KB | Download |          |
|   | <         | Additional Document | Harmony Test File 3          | Harmony Test File 3.pdf    | 2025/02/03   |         | 14.9 KB | Download |          |
| " |           |                     |                              | Showing 1 to 4 of 4 entrie | es           |         |         |          |          |

### Prepare Application PDF for Distribution

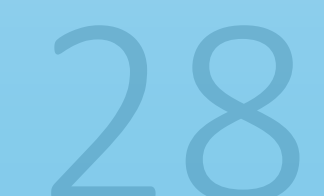

Download Selected

Close

View Solecte

The file will be downloaded into your "Downloads" file on your computer and a window will pop-up showing the ZIP file name and location.

Clicking on this will open the ZIP File

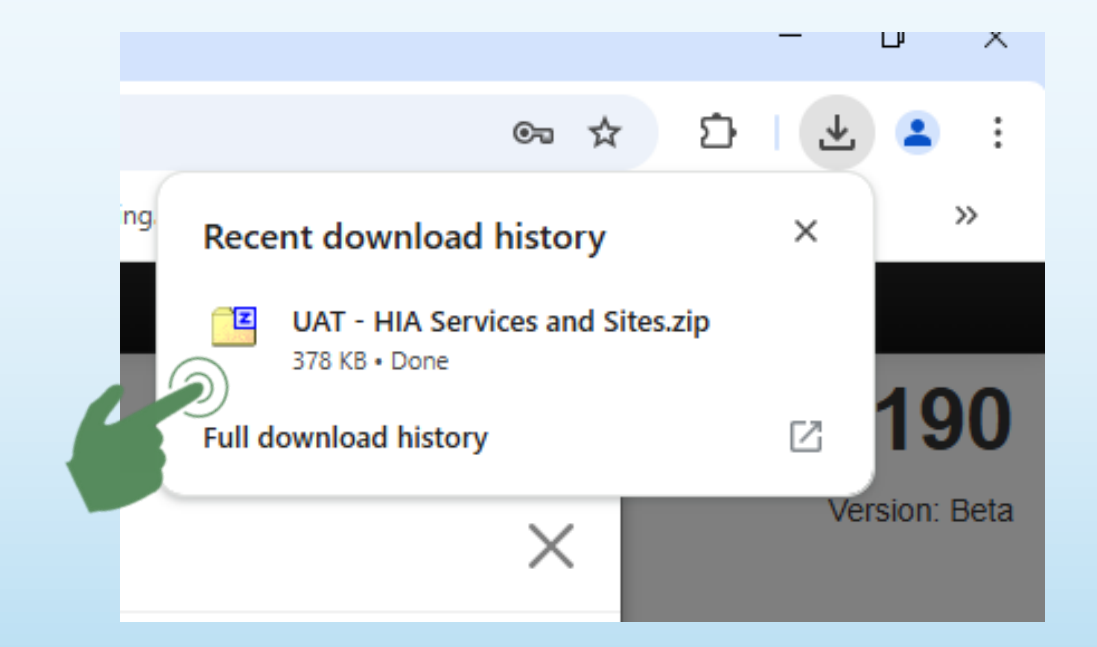

# Prepare Application PDF for Distribution

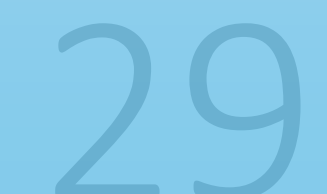

This ZIP file can be stored in your preferred location and then distributed to the appropriate "Departments" for review

|                                                               |         |           | /        |          |
|---------------------------------------------------------------|---------|-----------|----------|----------|
| C:\Users\USERNAME\Downloads\UAT – HIA Services and Sites.zip\ |         | —         |          | $\times$ |
| File Edit View Favorites Tools Help                           |         |           |          |          |
| dd Extract Test Copy Moye Delete Info                         |         |           |          |          |
| C:\Users\USERNAME\Downloads\UAT – HIA Services and Sites.zip  | \       |           |          | ~        |
| Name                                                          | Size    | Packed Si | Modified | Crea     |
| Armony Test File 1.pdf                                        | 15 292  | 10 673    | 2025-02  |          |
| Armony Test File 2.pdf                                        | 15 302  | 10 678    | 2025-02  |          |
| Armony Test File 3.pdf                                        | 15 266  | 10 652    | 2025-02  |          |
| AUAT - HIA Services and Sites.pdf                             | 870 997 | 354 792   | 2025-02  |          |
|                                                               |         |           |          |          |

### Prepare Application PDF for Distribution

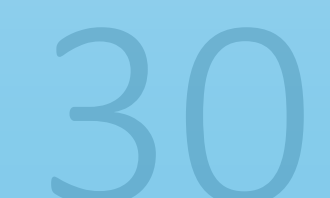

### Preparing the Collated Review

- Once the HIA Member has collated all reviews and assessments from the various departments which received this submission and summarized the overall Health Institution Assessment perspective, This information can be entered into the system
- The HIA Member will Log back into HARMONY

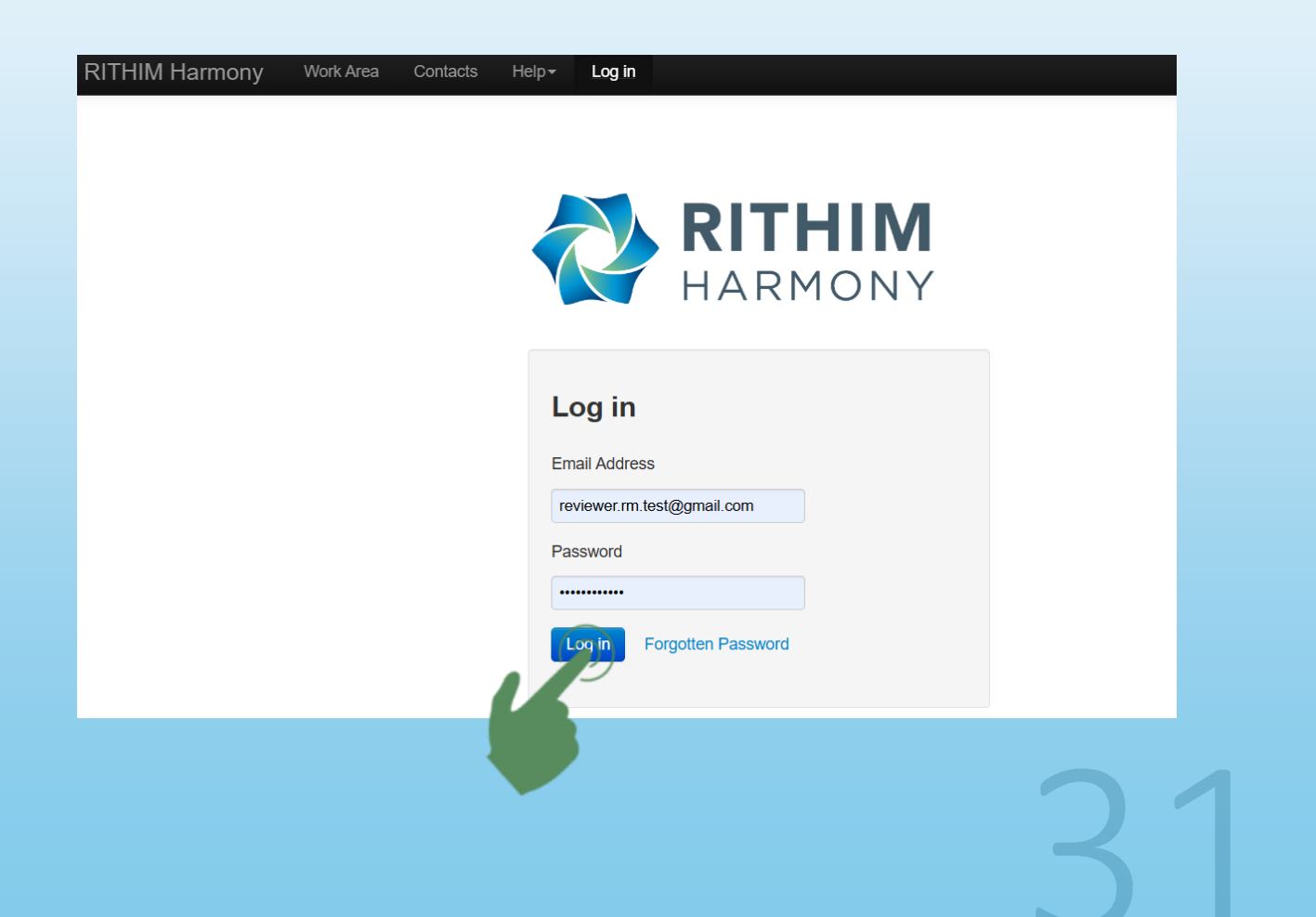

#### The Member will click "Submit HIA Review" to launch a form to detail the Health Institution Decision

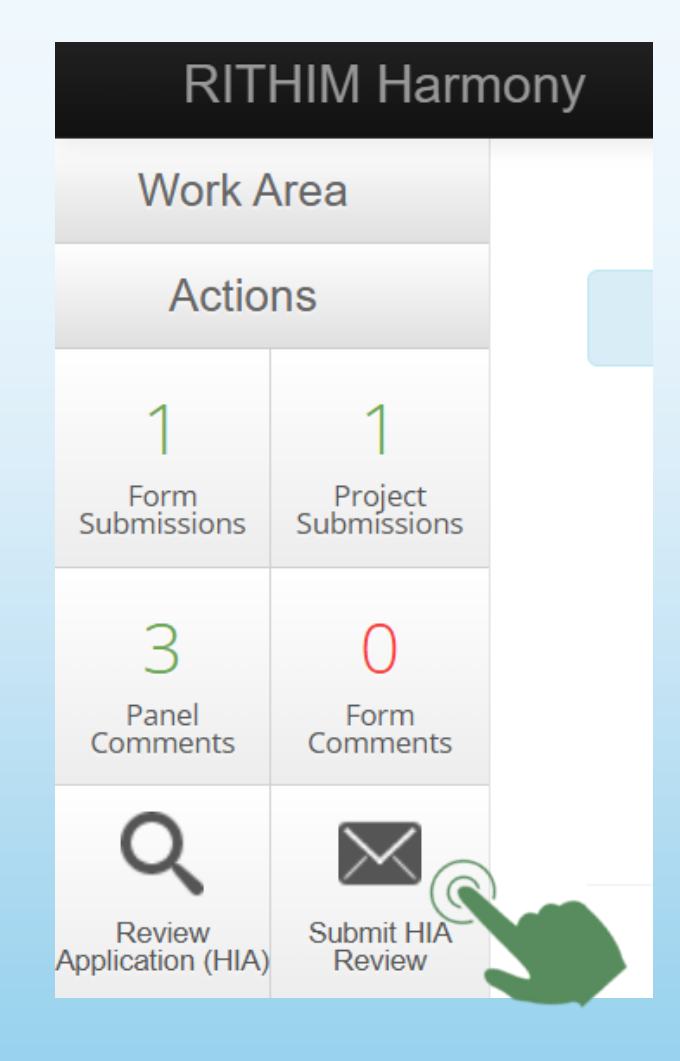

### Submitting HIA Reviews

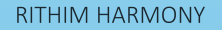

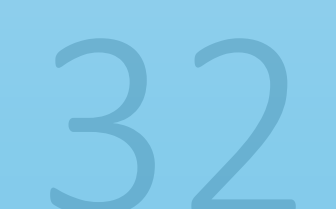

The Health Institution's Decision form prepopulates with Project information

#### Submit UIA Daviaw

| Subilit HIA Review                                                           |                                   |  |  |  |
|------------------------------------------------------------------------------|-----------------------------------|--|--|--|
| Action Date: Now                                                             |                                   |  |  |  |
| Timeline Notes:                                                              |                                   |  |  |  |
| Timeline note                                                                | s are not shared with Researchers |  |  |  |
| B <i>i</i> <u>U</u> A: 🖘 🖾 🌐 🕂                                               |                                   |  |  |  |
|                                                                              | Health Institution Decision       |  |  |  |
| Harmony Project ID: 0100                                                     |                                   |  |  |  |
| Project Title: Demo II                                                       |                                   |  |  |  |
| Sponsor Protocol ID/Number: 00734<br>Principal Investigator: M Reviewer Test |                                   |  |  |  |

### The Health Institution Decision

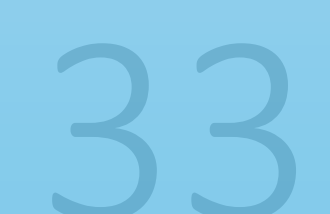

## The Member will enter the specific results relevant to each Site.

If the overall decision is the same across all sites, the Member will complete one table entry indicating "applies to all sites"

Once complete, the Member will click **Submit HIA Review** 

# Submit HIA Review Action Date: Now Timeline Notes: Timeline notes are not shared with Researchers

#### B i U A: ⇔ 🖾 🎟 +: ज ज 🖅 🖽 • ¶: 🖬

|   | Department/Facility/Region              | Decision             | Comments/Conditions     |
|---|-----------------------------------------|----------------------|-------------------------|
| - | Grand Marais Primary Health Care Clinic | Approved             |                         |
|   |                                         | □ Revisions Required |                         |
|   |                                         | Tabled               |                         |
|   | Beausejour Primary Health Care Centre   |                      |                         |
|   |                                         | Revisions Required   |                         |
|   |                                         | □ Tabled             |                         |
|   |                                         | _ Approved           |                         |
|   |                                         |                      |                         |
| E | xisting My Drafts Preview               |                      | Submit HIA Review Close |
|   |                                         |                      |                         |

### The Health Institution Decision

34

### **RITHIM Support Contacts for Reviewers**

Technical Support & Training – Mark Pinder <u>mark.pinder@researchmb.ca</u>

CHIPER – Anna Glybina <u>anna.glybina@researchmb.ca</u>

PHRPC – Elaine Burland <u>elaine.burland@researchmb.ca</u>

Health System – Dianna Dandeneau dianna.dandeneau@researchmb.ca

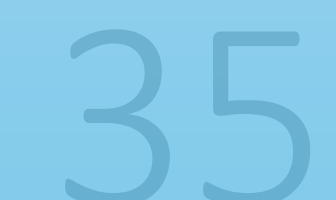

### End of Harmony Training

006: Basic Navigation for Reviewers

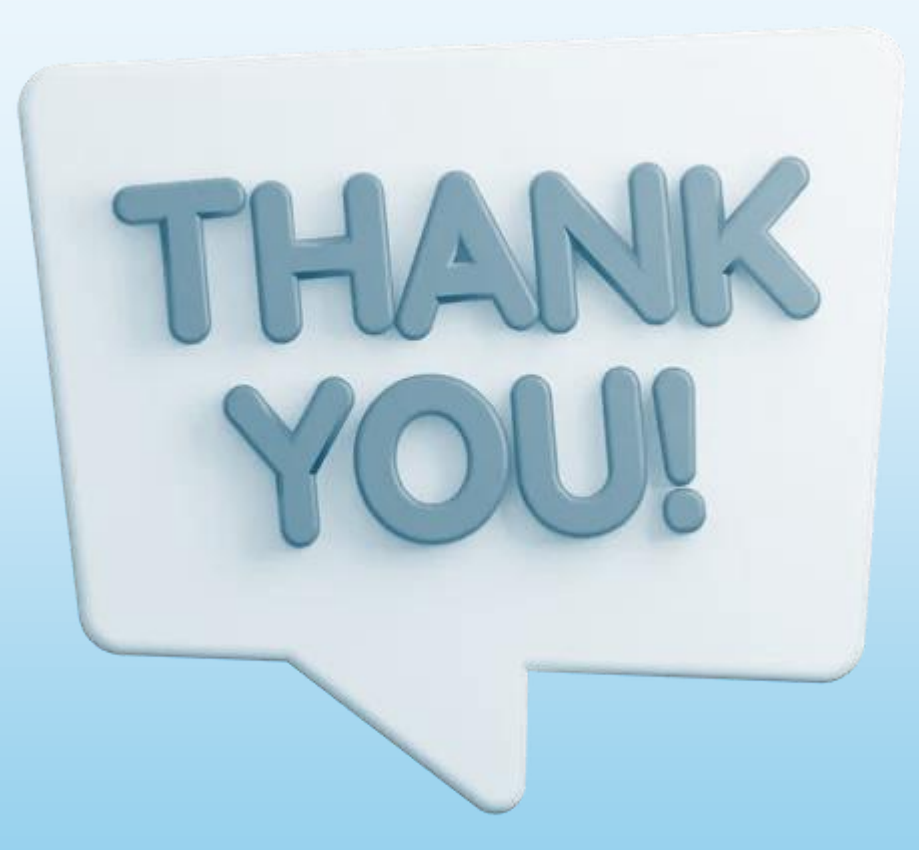